# Polityka plików "cookies"

Portal **ndeklaracje.nn.pl** wykorzystuje pliki "cookies" (Ciasteczka), które pozwalają na zapamiętanie wybranych informacji o jego Użytkownikach i ich preferencjach. W związku z tym, że Nationale-Nederlanden dba o ochronę prywatności Użytkowników portalu, w niniejszym dokumencie znajdziesz podstawowe informacje dotyczące wykorzystywania plików cookies w związku z korzystaniem z portalu.

## Czym są pliki "cookies"?

Poprzez pliki "cookies" należy rozumieć dane informatyczne, w szczególności pliki tekstowe, przechowywane w urządzeniach końcowych użytkowników (takich jak komputer, telefon lub tablet), przesyłane przez strony internetowe. Pliki te pozwalają rozpoznać urządzenie użytkownika i odpowiednio wyświetlić stronę internetową dostosowaną do jego indywidualnych preferencji, umożliwiają wyświetlenie strony internetowej w języku użytkownika "zapamiętanym" przez te pliki, a także wykorzystanie innych ustawień strony internetowej wybranych przez użytkownika. "Cookies" zazwyczaj zawierają nazwę strony internetowej z której pochodzą, czas przechowywania ich na urządzeniu końcowym oraz unikalny numer.

Strona ndeklaracje.nn.pl wykorzystuje pliki cookies w celu poprawy jakości działania serwisu, a w szczególności:

- tworzenia statystyk oglądalności poszczególnych treści,
- personalizacji usług świadczonych z wykorzystaniem serwisu,
- utrzymywania sesji użytkowników,
- uwierzytelniania osób korzystających z serwisu.

Strona https://ndeklaracje.nn.pl wykorzystuje następujące rodzaje plików cookies:

- "niezbędne" pliki cookies, umożliwiające korzystanie z usług dostępnych w ramach serwisu, np. umożliwiające korzystanie z sesji,
- "funkcjonalne" pliki cookies, umożliwiające "zapamiętanie" wybranych przez Użytkownika ustawień i personalizację interfejsu Użytkownika, np. w zakresie wybranej wersji mobilnej/klasycznej, ostatnich fraz wpisywanych przez Użytkownika, wyglądu strony internetowej, stanu mechanizmu zakładek itp.,
- "analityczne" pliki cookies, umożliwiające monitorowanie aktywności Użytkowników w serwisie.

Strona ndeklaracje.nn.pl korzysta z pomocy wyspecjalizowanych firm do zbierania i analizy plików cookies, są to między innymi Google LLC (usługa Google Analytics).

#### Do czego używamy plików "cookies"?

Pliki "cookies" używane są w celu dostosowania zawartości stron internetowych do preferencji i urządzenia użytkownika oraz optymalizacji korzystania ze stron internetowych. Pliki te umożliwiają zapisanie wyborów użytkownika co do języka, przeglądarki, ustawień wybranych elementów strony internetowej czy rezygnacji z profilowanych reklam, a także zapisanie informacji o lokalizacji użytkownika.

Pliki "cookies" używane są także do umożliwiania przechodzenia między podstronami na stronach internetowych bez konieczności ponownego logowania się na każdej podstronie.

Równocześnie pliki "cookies" wykorzystywane są do zabezpieczenia stron internetowych, np. uniemożliwienia dostępu osobom nieuprawnionym.

Używane są również w celu tworzenia anonimowych, zagregowanych statystyk, które pomagają zrozumieć w jaki sposób użytkownik korzysta ze stron internetowych co umożliwia ulepszanie ich struktury i zawartości, z wyłączeniem personalnej identyfikacji użytkownika. Pliki "cookies" pomagają też zapewnić dopracowanie i sprawne działanie stron internetowych, w tym badanie wydajności stron internetowych.

#### Jakich plików "cookies" używamy?

Stosowane są, co do zasady, dwa rodzaje plików "cookies" – "sesyjne" oraz "stałe". Pierwsze z nich są plikami tymczasowymi, które pozostają na urządzeniu użytkownika, aż do wylogowania ze strony internetowej lub wyłączenia oprogramowania (przeglądarki internetowej). "Stałe" pliki pozostają na urządzeniu użytkownika przez czas określony w parametrach plików "cookies" albo do momentu ich ręcznego usunięcia przez użytkownika. Pliki "cookies" wykorzystywane przez partnerów operatora strony internetowej, w tym w szczególności użytkowników strony internetowej, podlegają ich własnej polityce prywatności.

# W jakich celach wykorzystujemy Ciasteczka?

Pliki "cookies" umożliwiają Nationale-Nederlanden:

- personalizację wyświetlanych na stronie informacji i zaprezentowanie treści dostosowanej do potrzeb Użytkownika,
- tworzenie statystyk oglądalności podstron Portalu,
- zapewnienie bezpieczeństwa przetwarzania informacji na Portalu,
- prowadzenie badań statystycznych i pomiarowych dotyczących ruchu na Portalu.

Informujemy, że Ciasteczka nie są wykorzystywane przez Nationale-Nederlanden, aby kontaktować się z Użytkownikiem za pośrednictwem poczty, e-mail czy telefonu.

# Czy pliki "cookies" zawierają dane osobowe

Co do zasady pliki "cookies" nie stanowią danych osobowych. Jednak pewne informacje przechowywane w plikach "cookies" (np. co do preferencji), zwłaszcza w połączeniu z innymi informacjami o użytkowniku stron internetowych, mogą być traktowane jako dane osobowe. Dane osobowe gromadzone przy użyciu plików "cookies" mogą być przetwarzane wyłącznie w celu wykonywania określonych funkcji na rzecz użytkownika, opisanych powyżej. Takie dane są zaszyfrowane w sposób uniemożliwiający dostęp do nich osobom nieuprawnionym.

#### Usuwanie plików "cookies"

Uprawnienie Nationale-Nederlanden do przechowywania i uzyskiwania dostępu do plików "cookies" wynika ze zgody wyrażonej przez użytkownika stron internetowych. Zgoda ta wyrażana jest przez użytkownika podczas dokonywania konfiguracji przeglądarki internetowej lub wybranej strony internetowej lub usługi. Użytkownik ma możliwość powrotu do tych

ustawień w każdej chwili i określenia warunków przechowywania lub uzyskiwania dostępu do tych informacji przez Nationale-Nederlanden.

Standardowo oprogramowanie służące do przeglądania stron internetowych domyślnie dopuszcza umieszczanie niezbędnych plików "cookies" na urządzeniu końcowym tylko i wyłącznie w celu utrzymania sesji przeglądarki. Ustawienia te mogą zostać zmienione w taki sposób, aby blokować automatyczną obsługę plików "cookies" w ustawieniach przeglądarki internetowej bądź informować o ich każdorazowym przesłaniu na urządzenie użytkownika.

# Jak wyłączyć obsługę Ciasteczek?

Poniżej przedstawiamy przykładowe instrukcje usuwania plików cookies. Jeśli korzystasz z innej przeglądarki zapoznaj się instrukcją udostępnioną przez jej dostawcę.

#### Safari

W aplikacji Safari *in Macu wybierz polecenie menu Safari "Preferencje", kliknij w "Prywatność", a następnie wykonaj dowolną z poniższych rzeczy:* 

• Blokowanie śledzenia przez witryny przy użyciu plików cookie oraz danych witryn: Zaznacz "Zapobiegaj śledzeniu poza witryną".

Pliki cookie oraz dane witryn są usuwane, chyba że odwiedzisz śledzącą witrynę i nawiążesz z nią interakcję.

• Stałe blokowanie plików cookie: Zaznacz "Blokuj wszystkie cookie".

Witryny, inne podmioty oraz reklamodawcy nie mogą przechowywać na Twoim Macu plików cookie oraz innych danych. Może to uniemożliwić niektórym witrynom poprawne działanie.

 Usuwanie przechowywanych plików cookie i danych: Kliknij w Zarządzaj danymi witryn, zaznacz jedną lub więcej witryn, a następnie kliknij w "Usuń" lub "Usuń wszystko".

Usunięcie tych danych może zredukować śledzenie, ale może również spowodować wylogowanie Ciebie z witryn internetowych lub zmienić ich zachowanie.

• Sprawdzanie, które witryny przechowują pliki cookie lub inne dane: Kliknij w "Zarządzaj danymi witryn".

#### Więcej o ustawieniach przeglądarki Safari

#### Opera

- 1. Przejdź do opcji "Ustawienia" ("Preferencje" na Mac).
- 2. Kliknij pozycję "Prywatność i bezpieczeństwo" na pasku bocznym.
- 3. W obszarze "Prywatność i bezpieczeństwo" kliknij "Ustawienia witryny".
- 4. W sekcji "Ciasteczka" wybierz sposób obsługi ciasteczek.
- 5. Kliknij "Wyczyść dane przeglądania...".

## Więcej o ustawieniach przeglądarki Opera

## **Google Chrome**

- 1. Na komputerze otwórz Chrome.
- 2. W prawym górnym rogu kliknij "Więcej", następnie wybierz "Ustawienia".
- 3. U dołu kliknij "Zaawansowane".
- 4. W sekcji "Prywatność i bezpieczeństwo" kliknij "Ustawienia witryn".
- 5. Kliknij "Pliki cookie", następnie "Wyświetl wszystkie pliki cookie i dane witryn" i wybierz "Usuń wszystko".
- 6. Potwierdź, klikając "Wyczyść wszystko".

Więcej o ustawienia przeglądarki Google Chrome

## Internet Explorer 9

- 1. Zamknij program Internet Explorer 8, a następnie zamknij wszystkie przypadki Eksploratora Windows.
- 2. Wykonaj jedną z następujących czynności:
- W systemie Windows Vista lub Windows 7 kliknij przycisk "Start" , w polu Rozpocznij wyszukiwanie wpisz inetcpl.cpl i naciśnij klawisz "ENTER".
- W systemie Windows XP kliknij przycisk "Start", kliknij polecenie "Uruchom", w polu "Otwórz" wpisz inetcpl.cpl, a następnie naciśnij klawisz "ENTER".
- 3. Na karcie "Ogólne" w obszarze "Historia przeglądania" w oknie dialogowym "Właściwości internetowe", kliknij przycisk "Usuń".
- 4. W oknie dialogowym "Usuwanie historii przeglądania" kliknij, aby wyczyścić wszystkie pola wyboru z wyjątkiem pola wyboru "plików cookie", a następnie kliknij przycisk "Usuń".
- 5. Pamiętaj jednak, że to ustawienie zablokuje działanie większości stron, które wymagają zalogowania się.

Więcej o ustawieniach przeglądarki Internet Explorer 9

# **Firefox**

- 1. Na górze okna przeglądarki naciśnij przycisk "menu" i wybierz "Opcje".
- 2. Następnie wybierz zakładkę "Prywatność i bezpieczeństwo", a następnie do sekcji Ciasteczka i dane stron.
- 3. Kliknij przycisk "Zachowane dane…" pojawi się okno zarządzania zachowanymi danymi.
- 4. W polu "szukaj witryny" wpisz nazwę witryny, której ciasteczka chcesz usunąć. Wyświetlone zostaną znalezione trafienia.
- 5. Aby usnąć wszystkie ciasteczka i dane przechowywane przez witrynę, kliknij "usuń wszystkie wyświetlane"

- 6. Aby usunąć jedynie wybrane elementy, zaznacz pożądane elementy i kliknij "usuń zaznaczone".
- 7. Kliknij "zachowaj zmiany".
- 8. W oknie dialogowym "usuwanie ciasteczek i danych stron" kliknij "OK". Pamiętaj jednak, że to ustawienie zablokuje działanie większości stron, które wymagają zalogowania się.

Więcej o ustawieniach przeglądarki Firefox